## И Н С Т Р У К Ц И Я № 5 по настройке программы ViPNet Client [Монитор] для корректного доступа к ресурсу СРЗ в режиме реального времени на ПЭВМ входящих в состав сети ХК ФОМС (№ 620).

Данная инструкция описывает порядок настройки компьютера пользователя сети ХК ФОМС (№ 620) для корректного доступа к региональному сегменту единого регистра застрахованных (РС ЕРЗ) на платформе web-интерфейса.

# ВНИМАНИЕ!

Перед началом, внимательно ознакомьтесь с данной инструкцией, если у вас возникли вопросы, проконсультируйтесь с вашим администратором или сотрудником, обладающим достаточными навыками в компьютерной области.

Настройка заключается в добавлении записей в файлы «hosts» и «networks».

1. Перед началом выполнения данной инструкции необходимо осуществить вход в операционную систему под учетной записью пользователя, обладающего правами локального Администратора компьютера (или под учетной записью «Администратора»). – данный пункт выполняется, если у пользователя есть ограничения по доступу к системному диску, папкам или на редактирование файлов.

#### 2. Настройка Координатора ХК ФОМС.

Для этого необходимо выполнить следующее :

**2.1.** Открыть окно программы **VipNet Client [Монитор]**, в левой части окна выбрать пункт «Защищенная сеть» (1.). В правой части окна отобразится список абонентских пунктов защищенной сети.

Если в поле автопоиска (3.) введены какие-либо символы, то необходимо нажать на кнопку « $Bc\ddot{e}$ » (4.), а если в этом поле ничего нет, тогда ничего нажимать не нужно (кнопка « $Bc\ddot{e}$ » будет неактивна – как на рисунке ниже).

**2.2.** В списке **«Защищенная сеть»** найти абонентский пункт **«027**(*ХКФОМС*) *Координатор Cemu VipNet*» (2.) и дважды нажать левую кнопку мыши на его значке.

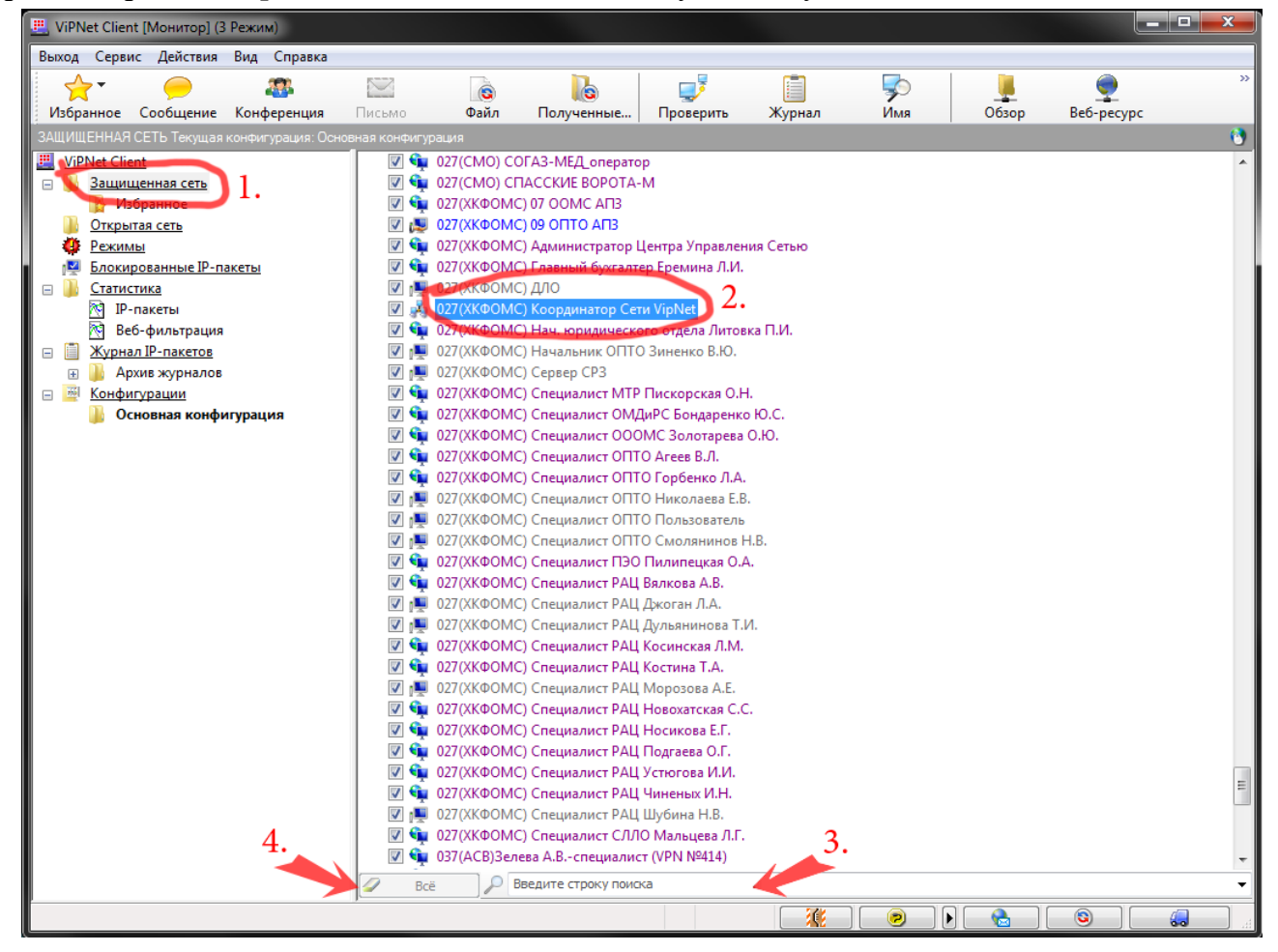

В результате откроется окно «Правило доступа 027(ХКФОМС) Координатор Сети VipNet».

**2.3.** В открытом окне перейти на вкладку «*Межсетевой экран*». Если у вас настройки отличаются от настроек, которые представлены на рисунке ниже, тогда необходимо их поправить (добавить) так как показано на рисунке :

| IP-адрес<br>5 8 196 154 | Метрика -     |
|-------------------------|---------------|
| 212.19.5.82             | Автоматически |
|                         |               |
| Торт UDP: 55777         |               |
|                         |               |
|                         |               |
|                         |               |

При необходимости изменить или добавить IP-адрес доступа, для этого нажать соответствующую кнопку «Изменить» или «Добавить», внести IP-адреса как на рисунке сверху, а затем нажать кнопку «Применить».

#### 3. Определение виртуального адреса доступа.

Для этого необходимо выполнить следующее :

**3.1.** Открыть окно программы **VipNet Client [Монитор]**, в левой части окна выбрать пункт «*Защищенная сеть*» (1.). В правой части окна отобразится список абонентских пунктов защищенной сети.

Если в поле автопоиска (3.) введены какие-либо символы, то необходимо нажать на кнопку « $Bc\ddot{e}$ » (4.), а если в этом поле ничего нет, тогда ничего нажимать не нужно (кнопка « $Bc\ddot{e}$ » будет неактивна – как на рисунке ниже).

**3.2.** В списке **«Защищенная сеть»** найти абонентский пункт **«027**(*ХКФОМС*) *Сервер РС ЕРЗ*» (2.) и дважды нажать левую кнопку мыши на его значке.

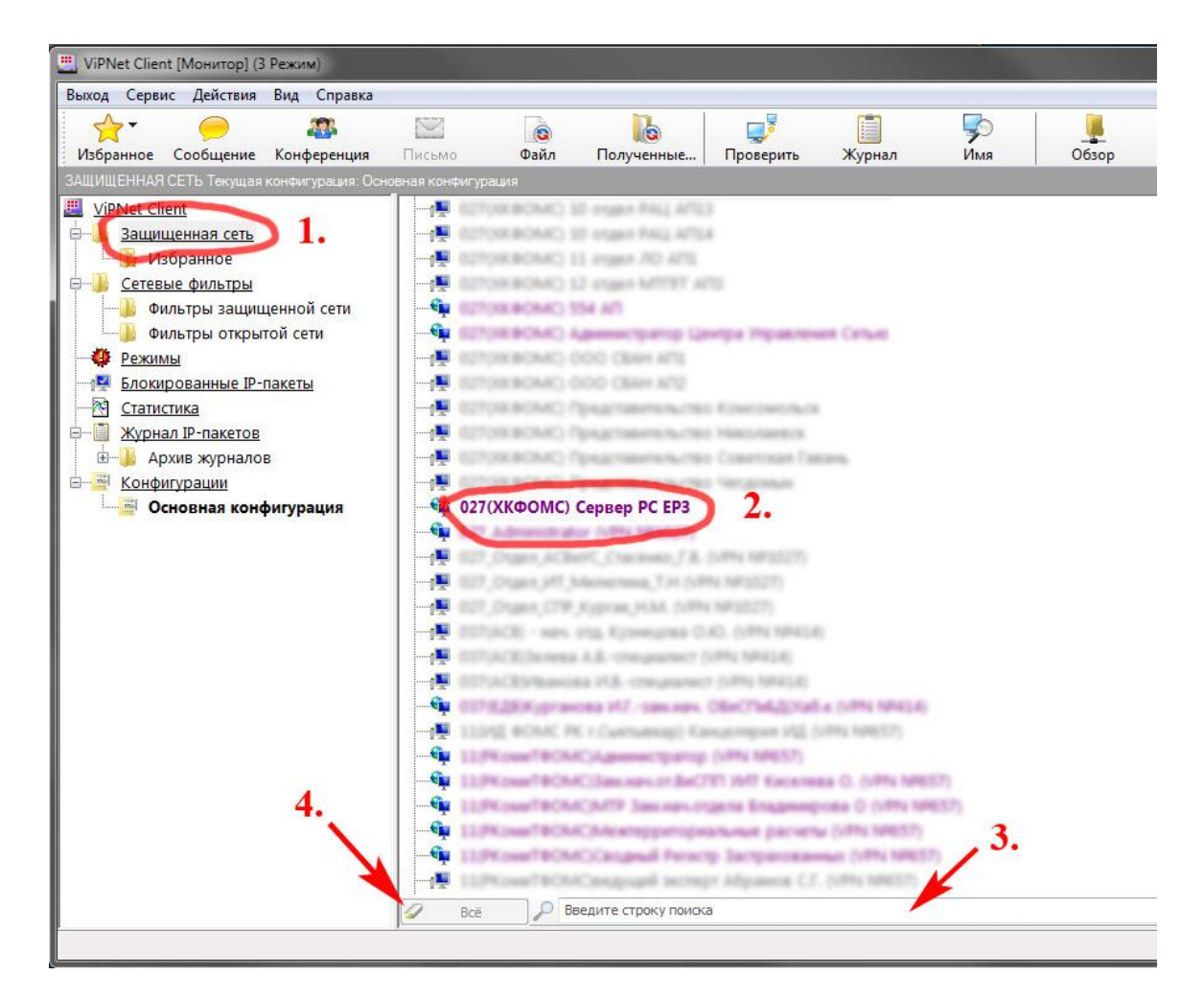

**3.3.** В результате откроется окно «Правило доступа 027(ХКФОМС) Сервер РС ЕРЗ». Перейти во вкладку «IP-адреса».

На вкладке отобразится список «*Реальных IP-адресов*», которым присвоены «*Виртуальные IP-адреса*».

В списке IP-адресов <u>запишите</u> указанное напротив значения Реального IP-адреса - значение «Виртуального IP-адреса».

Внимание!!! В примере на рисунке указан Виртуальный IP-адрес 11.0.0.1.

Виртуальный адрес на вашем абонентском пункте будет отличаться от указанного на рисунке данной инструкции! Используйте адрес, который указан у Вас!

| Реальные IP-адреса 192.168.1 | Виртуальные IP-адреса                       | <b>↑</b> |
|------------------------------|---------------------------------------------|----------|
| Добавить                     | Изменить Удалить<br>альные IP-адреса<br>мя: |          |
| DNS-имя                      |                                             | ↑<br>↓   |

Нажатием левой кнопки мыши установить отметки (галочки) на параметре:

• «Использовать виртуальные IP-адреса»

Для сохранения настроек необходимо нажать кнопки «Применить» и «ОК».

#### 4. Внести необходимые изменения в файлы «hosts» и «networks».

Для этого необходимо:

**4.1** Открыть окно *«Компьютер»* (или *«Мой компьютер»*), нажать левой клавишей мыши по значку диска C:\ , затем выбрать по каталог \Windows , в этом каталоге найти папку \system32, деле открыть каталог \drivers и папку \etc (общий путь: «C:\WINDOWS\system32\drivers\etc\»).

**4.2** В списке каталога выбрать файл с именем **hosts** и нажать правой клавишей мыши на значке файла **hosts**, в появившемся меню выбрать **«Открыть»** или **«Открыть с помощью…»**:

| OPRACHURE       OTKPEITE         System32       0409         AdvancedInstallers       AGEIA         approgram       ar-SA         bg-BG       Boot         catroot       catroot2         CodeIntegrity       com         config       cs-CZ         da-DK       Dism         of-DE       Dism         orivers       e-US | E | ский диск Новая папка<br>Открыть<br>Мedia Info<br>Отправить файл адресату ViPNet<br>Оправить письмо адресату ViPNet<br>Поверить на вирусы<br>Поместить на карантин<br>WinRAR<br>Восстановить прежнюю версию<br>Отправить<br>Вырезать<br>Копировать<br>Создать ярлык<br>Удалить<br>Переименовать<br>Свойства |
|----------------------------------------------------------------------------------------------------|---|----------------------------------------------------------------------------------------------------|
|----------------------------------------------------------------------------------------------------|---|----------------------------------------------------------------------------------------------------|

Для редактирования файла «hosts» используется программа «Блокнот» («Notepad»)).

Установить курсор на последней строке текстового окна, как показано на рисунке ниже, и внести следующие изменения:

|   | _         |                                                                                                    |                                     |                                | USCICATE                                              |                                          |                                                      |                                             | Y AD AD AD AD ACK THE                       | • • • • • • • • • • • • • • • • • • • |  |
|---|-----------|----------------------------------------------------------------------------------------------------|-------------------------------------|--------------------------------|-------------------------------------------------------|------------------------------------------|------------------------------------------------------|---------------------------------------------|---------------------------------------------|---------------------------------------|--|
| ĺ |           | hosts - Бл                                                                                                    | окнот                               |                                |                                                       |                                          |                                                      |                                             |                                             |                                       |  |
|   | Φ         | айл Правка                                                                                                    | Формат                              | Вид                            | Справка                                               |                                          |                                                      |                                             |                                             |                                       |  |
|   | #<br>#    | (с) корп                                                                                                    | орация                              | Майк                           | рософт (Мі                                            | crosoft                                  | Corp.), 1                                            | .993-1999                                   |                                             |                                       |  |
|   | #<br>#    | это обра                                                                                                    | зец фа                              | йла Н                          | юзтз, испо                                            | льзуемы                                  | ий Microsof                                          | t TCP/IP                                    | для Windo                                   | )WS.                                  |  |
|   | :####     | Этот фай<br>Каждый э<br>находить<br>IP-адрес                                                                                                    | л соде<br>лемент<br>ся в п<br>и имя | ржит<br>Одолж<br>ервом<br>Узла | сопоставле<br>ен распола<br>и столбце,<br>и должны ра | ения IP-<br>сгаться<br>за ним<br>зделять | адресов им<br>в отдельно<br>должно сле<br>ся хотя бы | енам узл<br>й строке<br>довать с<br>одним п | ов.<br>. IP-адрес<br>оответству<br>робелом. | должен<br>Фощее имя.                  |  |
|   | - # # # # | *<br># Кроме того, в некоторых строках могут быть вставлены комментарии<br># (такие, как эта строка), они должны следовать за именем узла и отделяться<br># от него символом '#'.<br># |                                     |                                |                                                       |                                          |                                                      |                                             |                                             |                                       |  |
|   | "<br>#    | Например                                                                                                    | :                                   |                                |                                                       |                                          |                                                      |                                             |                                             |                                       |  |
|   | #<br>#    | 102<br>38                                                                                                    | .54.94<br>.25.63                    | .97<br>.10                     | rhino.a<br>x.acme.                                    | com                                      | 1                                                    | # исходн<br># узел к.                       | ый сервер<br>лиента х                       |                                       |  |
|   | 12<br>11  | 27.0.0.1<br>L.x.þ.x                                                                                                    |                                     | local<br>srz.k                 | host<br>hfoms.ru                                      |                                          |                                                      |                                             |                                             |                                       |  |
|   |           |                                                                                                    |                                     |                                |                                                       |                                          |                                                      |                                             |                                             |                                       |  |

Внимание!!! Вместо символов «х» необходимо подставить цифры виртуального адреса, значение которого было определено в пункте 3.3 настоящей Инструкции. Обратите внимание, что между 11.х.х.х и srz.khfoms.ru ставится табуляция

## (нажать клавишу «Tab»).

Для сохранения введенных изменений выбрать пункт меню «*Файл*» → «*Сохранить*». Закрыть «*Блокнот*» – нажать кнопку с крестиком в правом верхнем углу окна.

**4.3** Выполнить редактирование файла *networks*, находящийся в той же папке, что и файл *hosts*. Для этого в списке каталога выбрать файл с именем *networks*, нажать правую кнопку мыши на значке файла, в появившемся контекстном меню выбрать *«Открыть»* или *«Открыть с помощью…»* :

| Файл Правка Вид Сервис Справи                                                                                                    | ca                                                                         |                                                                                                    |
|----------------------------------------------------------------------------------------------------|----------------------------------------------------------------------------|----------------------------------------------------------------------------------------------------|
| Файл Правка Вид Сервис Справи<br>Упорядочить Соткрыть 33<br>System32<br>AdvancedInstallers<br>AGEIA<br>appmgmt<br>ar-SA<br>bg-BG<br>Boot<br>catroot | са<br>аписать на оптический<br>hosts<br>Imhosts.sa<br>protocol<br>services | а диск Новая папка<br>ат<br>Открыть<br>Media Info<br>Отправить файл адресату ViPNet<br>Отправить письмо адресату ViPNet<br>Гроверить на вирусы |
| Catroot<br>CodeIntegrity<br>CodeIntegrity<br>com<br>config                                                                                          |                                                                            | К Поместить на карантин<br>WinRAR<br>Восстановить прежнюю версию<br>Отправить<br>Римесаті                                                      |
| da-DK<br>de-DE<br>Dism<br>drivers<br>en-US<br>etc                                                                                                   | E                                                                          | Бырезать<br>Копировать<br>Создать ярлык<br>Удалить<br>Переименовать                                                                            |

Установить курсор на последней строке текстового окна, как показано на рисунке ниже, и внести следующие изменения

Обратите внимание!!! Сначала указывается имя сервера СРЗ, а затем – виртуальный адрес:

|            | 🕞 networks - Блокнот               |                                       |                                         |                                         |  |  |  |  |
|------------|------------------------------------|---------------------------------------|-----------------------------------------|-----------------------------------------|--|--|--|--|
| Φ          | айл Правка Формат                  | Вид Справка                           |                                         |                                         |  |  |  |  |
| #<br>#     | (С) Корпорация                     | Майкрософт (Micr                      | osoft Corp.), 199                       | 3-1999                                  |  |  |  |  |
| ###        | этот файл содер<br>локальных сетей | жит сопоставлени<br>1. Номера сети за | ия сетевых имен/но<br>даются в десятичн | меров сети для<br>ом формате с точками. |  |  |  |  |
| <br>#<br># | Формат:                            |                                       |                                         |                                         |  |  |  |  |
| #<br>#     | <сетевое имя>                      | <номер сети>                          | [псевдонимы]                            | [#<комментарий>]                        |  |  |  |  |
| #<br>#     | Например:                          |                                       |                                         |                                         |  |  |  |  |
| #<br>#     | loopback<br>campus<br>london       | 127<br>284.122.107<br>284.122.108     |                                         |                                         |  |  |  |  |
| lo<br>sr   | oopback<br>rz.khfoms.ru            | 127<br>11.x.x.x                       |                                         |                                         |  |  |  |  |

Внимание!!! Вместо символов «х» необходимо подставить цифры виртуального адреса, значение которого было определено в пункте 3.3 настоящей Инструкции.

Обратите внимание, что между 11.х.х.х и srz.khfoms.ru ставится табуляция (нажать клавишу «Tab»).

Для сохранения введенных изменений выбрать пункт меню «*Файл*» → «*Сохранить*». Закрыть «*Блокнот*» – нажать кнопку с крестиком в правом верхнем углу окна.

## 5. Выполнить вход в WEB-регистр.

**5.1** Открыть браузер (программа просмотра Интернет страничек), который установлен на вашей ПЭВМ (*например, Internet Explorer, Mozilla Firefox, Opera или др.*).

5.2 В адресной строке браузера набрать srz.khfoms.ru и нажать клавишу «Enter»:

|                          | 🥹 Mozilla Firefox                                   |
|--------------------------|-----------------------------------------------------|
| например Mozilla Firefox | Файл Правка Вид Журнал Закладки Инструменты Справка |
|                          | C X 🟠 🕺 🔹 srz.khfoms.ru                             |
|                          | 🔜 разное 🔜 ЗИ 🔜 — Сакупки 🛃 ФОМСы 🔜 КИА 🔜 почта     |
|                          | [] (Бе                                              |

или например Internet Explorer

| E Srz.khfoms.ru              |                                                |   | - → × | 🧟 Пустая страница |  |
|------------------------------|------------------------------------------------|---|-------|-------------------|--|
| 🚖 📚 Портал Учебного центра 👔 | 🔮 Рекомендуемые узлы 🔻 🛃 Коллекция веб-фрагм 👻 | Ş |       |                   |  |

Если все предыдущие настройки выполнены верно, то отобразится приглашение ввести имя и пароль:

| v2010.11.0   |        |
|--------------|--------|
| ия в системе | Авторі |
|              | Имя    |
|              | Пароль |
| 1            |        |
|              |        |
| or           |        |
|              |        |
| 45           |        |

Если приглашения «*Авторизации в системе*» не последует, необходимо внимательно проверить выполнение настоящей Инструкции.

По всем вопросам о порядке доступа к СРЗ обращайтесь в ХК ФОМС к уполномоченным сотрудникам:

| – Агеев Вячеслав Леонардович |  |
|------------------------------|--|
|------------------------------|--|

телефон (4212) 42-23-40 телефон (4212) 30-41-97

– Щербула Татьяна Владимировна